## Self Registering an Account No Pin Add a Dependent

Log onto patient portal page Wilmington Health Patient Portal

## Select Create an Account

|                   | אנ                                                                 |       |                     |
|-------------------|--------------------------------------------------------------------|-------|---------------------|
|                   |                                                                    | Login | 🖶 Create an Account |
| Email<br>Password | whicpp+lisatesting@gmail.com                                       |       | t                   |
| [                 | Forgot your password?<br>Don't have an account? Register for free! | +     |                     |
|                   | Coversidation the Coogle Play                                      |       |                     |

- Enter email address (must be unique for each patient)
- o Enter password
- Register-Select No PIN
- Enter date of Birth
- Enter Last Name, First name
- Enter gender
- Enter Phone Number
- Enter Location Zip code
- o Select Office Location from the drop down list
- Create a Security Question
- Yes Add Child Dependent
- o Agree to terms and Conditions
- Select Complete

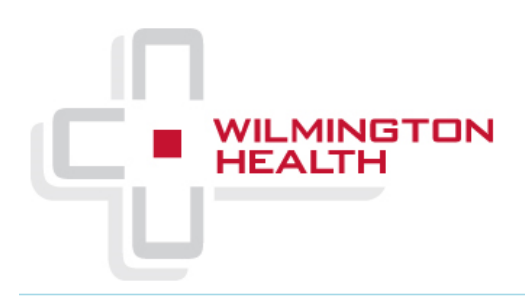

Login

Create an Account

## Welcome to the Patient Portal

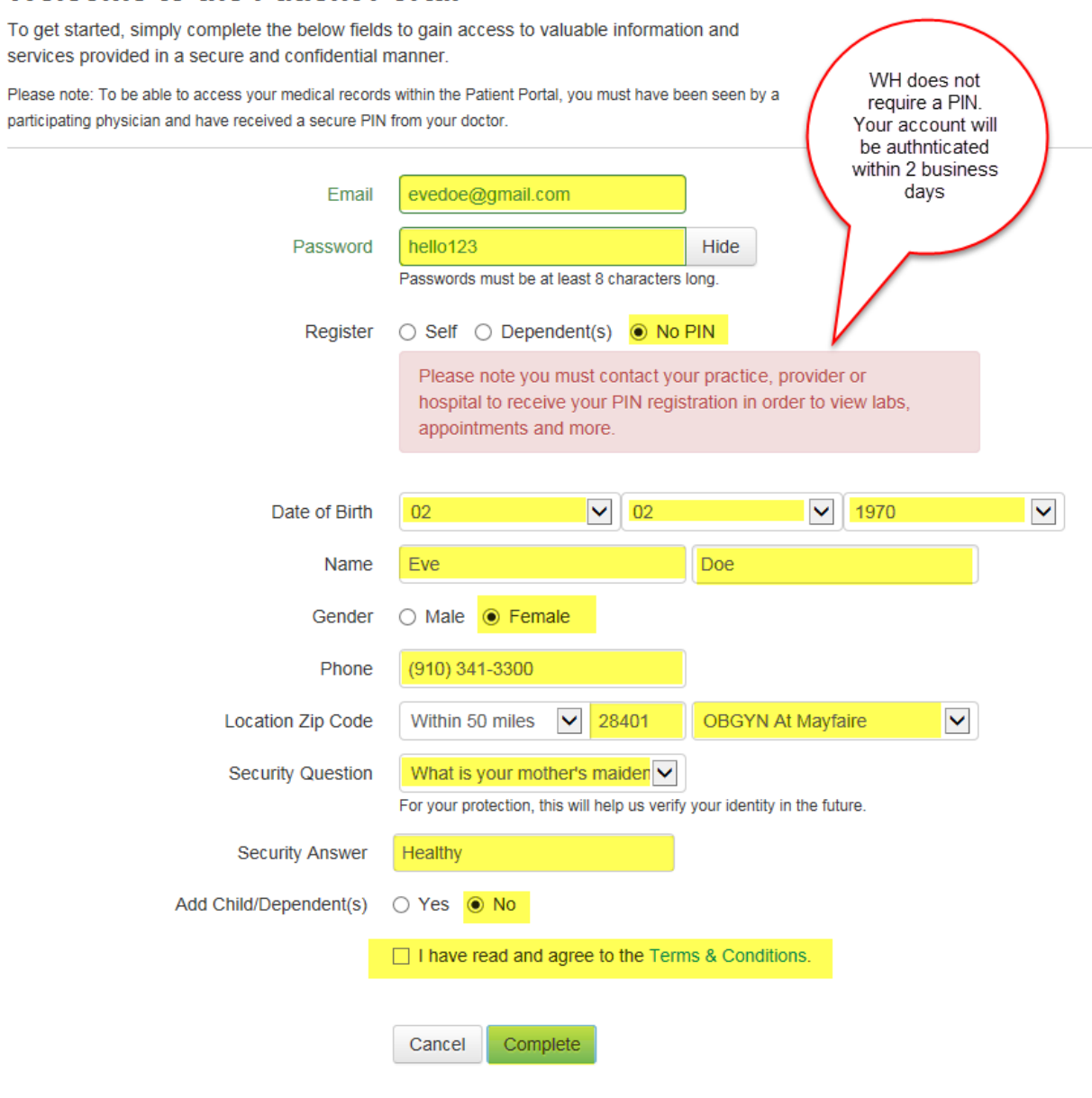

- Enter Child's Date of Birth
- Enter Child's Last name, First Name
- Enter Gender
- No PIN Necessary
- Optional-Add Additional Child
- Select Complete

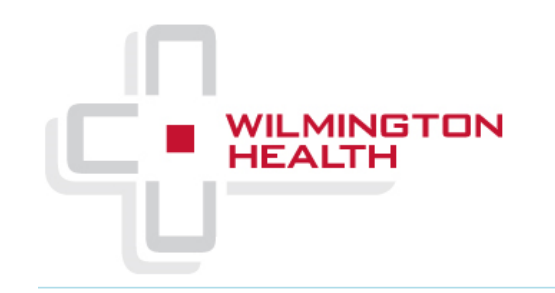

## Add Child Information

| Child's Date of Birth | 03 🗸 04 🗸 2017 🗸                                |
|-----------------------|-------------------------------------------------|
| Child's Name          | Mary Doe                                        |
| Gender                | O Male Female                                   |
| PIN Optional          |                                                 |
|                       | PIN is case sensitive WH does not require a PIN |
|                       | Back Cancel Complete                            |

💼 Create an Account

Login

Patient will receive notice the account was successfully registered and ask to confirm email.

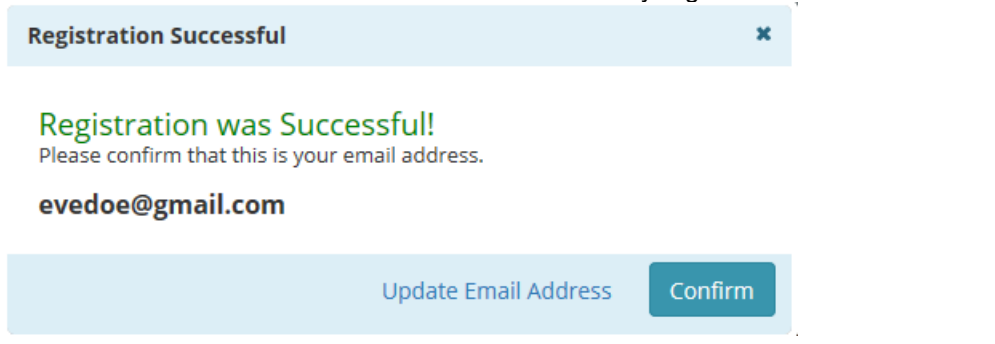

Patient will be able to view child's account under the users photo labeled: Switch Accounts.

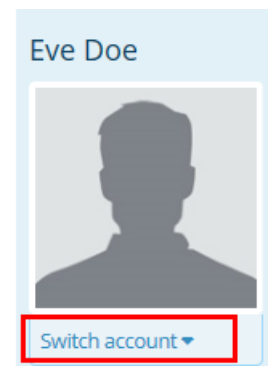

Your child is now registered as a dependent on your account and is waiting to be authenticated by Wilmington Health. Please allow 2 business days, before you have full access to your child's portal account. If you need assistance registering or logging into your patient portal, please contact Customer Service: 910-395-4188.

Patient will receive notice the account was successfully created and asked to confirm email address.

| Registration Successful                                                                              | ×       |  |  |
|----------------------------------------------------------------------------------------------------|---------|--|--|
| Registration was Successful!<br>Please confirm that this is your email address.<br>adamdoe@gmail.com |         |  |  |
| Update Email Address                                                                                 | Confirm |  |  |

You are now registered as a portal user and are waiting to be authenticated by Wilmington Health. Please allow 2 business days, before you have full access to your portal. If you need assistance registering or logging into your patient portal, please contact Customer Service: 910-395-4188.